Digital Villa VTO (VTO6 Series) Installation Guide

V2.0.2

# **Important Safeguards and Warnings**

Please read the following safeguards and warnings carefully before using the product in order to avoid damages and losses.

Note:

- Do not expose the device to lampblack, steam or dust. Otherwise it may cause fire or electric shock.
- Do not install the device at position exposed to sunlight or in high temperature. Temperature rise in device may cause fire.
- Do not expose the device to humid environment. Otherwise it may cause fire.
- The device must be installed on solid and flat surface in order to guarantee safety under load and earthquake. Otherwise, it may cause device to fall off or turnover.
- Do not place the device on carpet or quilt.
- Do not block air vent of the device or ventilation around the device. Otherwise, temperature in device will rise and may cause fire.
- Do not place any object on the device.
- Do not disassemble the device without professional instruction.

### Warning:

- Please use battery properly to avoid fire, explosion and other dangers.
- Please replace used battery with battery of the same type.
- Do not use power line other than the one specified. Please use it properly. Otherwise, it may cause fire or electric shock.

# **Special Announcement**

- This manual is for reference only.
- All the designs and software here are subject to change without prior written notice.
- All trademarks and registered trademarks are the properties of their respective owners.
- If there is any uncertainty or controversy, please refer to the final explanation of us.
- Please visit our website for more information.

# **Table of Contents**

| 1 System Networking                                 | 4  |
|-----------------------------------------------------|----|
| 1.1 One-to One Scene                                | 4  |
| 1.2 One-Multiple Scenes                             | 4  |
| 1.3 Group Call Scene                                | 4  |
| 2 Install VTO                                       | 6  |
| 2.1Model List                                       | 6  |
| 2.2 Screw                                           | 6  |
| 2.3 VTO6000A                                        | 7  |
| 2.4 VTO6110B/VTO6210B/VTO6110BW                     | 8  |
| 2.5 VTO6000C/VTO6000CM/VTO6100C1                    | 1  |
| 2.6 Electric Control Lock and Electromagnetic Lock1 | 3  |
| 3 Installation Debugging1                           | 6  |
| 3.1 Requirement for Power1                          | 6  |
| 3.2 On and Off1                                     | 6  |
| 3.3 Debug Network1                                  | 6  |
| 4 Operation1                                        | 8  |
| 4.1 WEB Setup1                                      | 8  |
| 4.2 Issue Card2                                     | 20 |
| 4.3 Group Call2                                     | 20 |
| 5 FAQ2                                              | 24 |
| Appendix 12                                         | 25 |
| Appendix 1.1 Cable Specification2                   | 25 |
| Appendix 1.2 Power Extension Line Specification2    | 25 |
| Appendix 1.3 Embedded Box2                          | 25 |
| Appendix 2 VTMS                                     | 26 |
| Appendix 3 VTMS Client2                             | 28 |
| Appendix 3.1 Config Network Address2                | 28 |
| Appendix 3.2 Create Organization3                   | 0  |

# **1 System Networking**

This chapter mainly introduces usage of digital VTO, please read the following content and install the device according to your actual condition.

### 1.1 One-to-One Scene

Visitor press Call button to call residence (as VTH) or Center. The following makes VTO6110BW as example. See Figure 1-1.

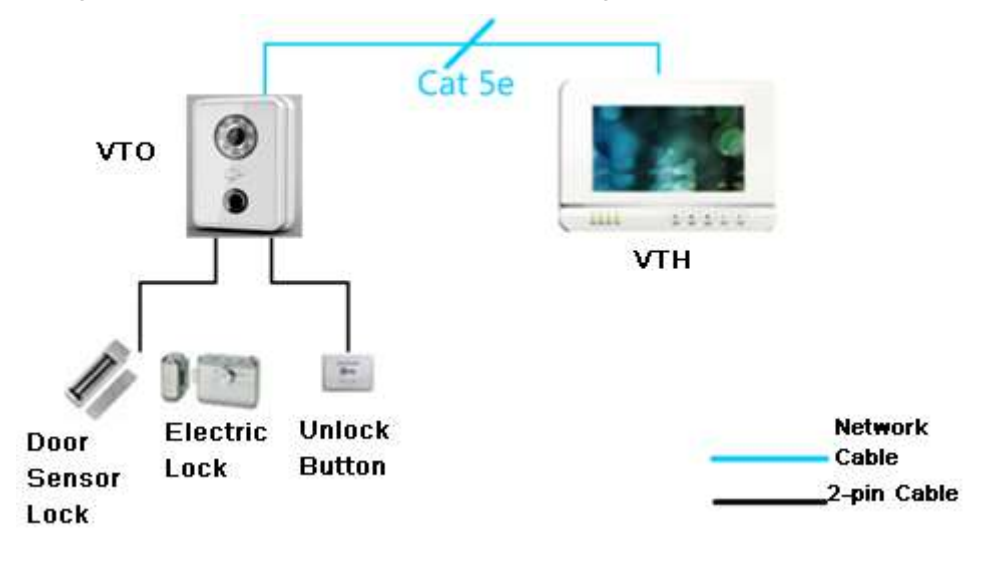

Figure 1-1

### **1.2 One-Multiple Scenes**

In general, user installs VTO at entrance of building, and installs VTH in resident's room. Visitor can call any resident via the VTO, and the resident being called can unlock to allow the visitor entering the building. Then, the visitor call the resident to unlock room door again via second-confirm VTO.

### 1.3 Group Call Scene

About group call, please refer to Ch 4.3. See Figure 1-2.

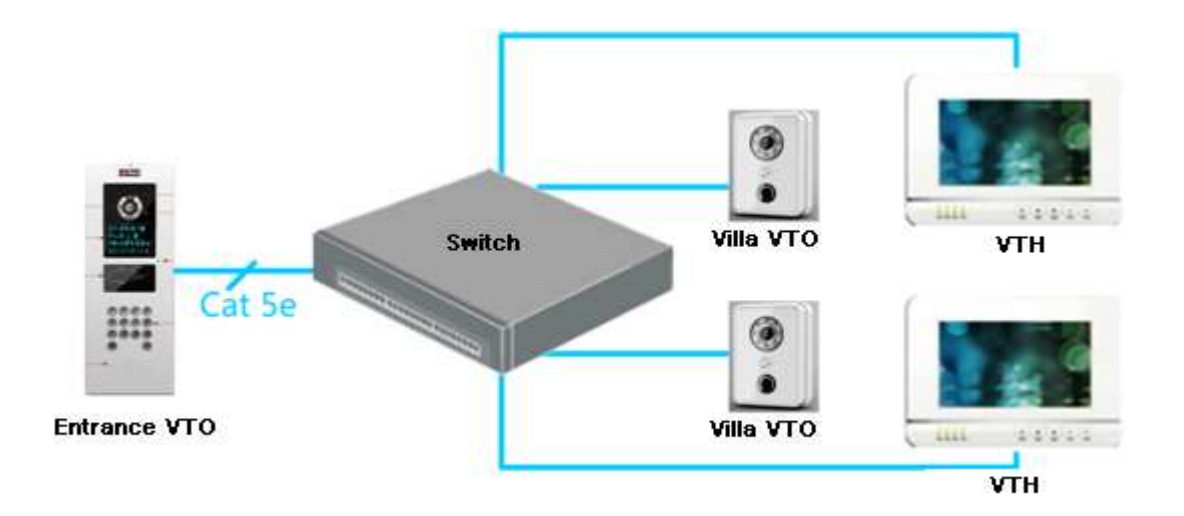

Figure 1-2

# 2 Install VTO

# 2.1 Model List

This manual is for the following models; please carefully check your product model and its function.

| Product Model | Enclosure | Color | IC Card     | Button     | Lock Control |
|---------------|-----------|-------|-------------|------------|--------------|
|               | Material  |       | Unlock      |            | Module       |
| VTO6000A      | Metal     | Metal | Not support | Mechanical | External     |
|               |           | Gray  |             |            |              |
| VTO6110B      | Fireproof | Black | Support     | Touch      | External     |
|               | ABS       |       |             |            |              |
| VTO6110BW     | Fireproof | White | Support     | Touch      | External     |
|               | ABS       |       |             |            |              |
| VTO6210B      | Fireproof | Black | Support     | Touch      | Built-in     |
|               | ABS       |       |             |            |              |
| VTO6100C      | Fireproof | White | Support     | Mechanical | Built-in     |
|               | ABS       |       |             |            |              |
| VTO6000C      | Fireproof | White | Not support | Mechanical | Built-in     |
|               | ABS       |       |             |            |              |
| VTO6000CM     | Metal     | Metal | Not support | Mechanical | Built-in     |
|               |           | Gray  |             |            |              |

### 2.2 Screw

Before you install the VTO, please check screws in accessories bag and install according to this manual.

| Component Name                    | VTO6000A | Purpose               |
|-----------------------------------|----------|-----------------------|
| ST3×10 Cross recessed countersunk | 1        | Fix unit and embedded |
| head tapping screws—galvanizing   |          | box                   |
| black                             |          |                       |

| Component Name                                                             | Figure | VTO6000C,<br>VTO6000CM<br>VTO6100C | VTO6110B,<br>VTO6110BW |
|----------------------------------------------------------------------------|--------|------------------------------------|------------------------|
| M3x8 Cross recessed countersunk head tail machine screws galvanizing black |        | 1                                  | 1                      |

| M4×30 Cross recessed countersunk head tail machine screws                    | (2015)00000000000000000000000000000000000 | 2 | 2 |
|------------------------------------------------------------------------------|-------------------------------------------|---|---|
| ST3×18 Cross recessed countersunk head tail tapping screws galvanizing white | []mmmmm=                                  | 2 | 4 |
| White expansion tube $\  \                                $                  |                                           | 2 | 4 |

# 2.3 VTO6000A

### 2.3.1 Dimension

Before you install the device, please make sure you know the dimension of device and select appropriate installation method. See Figure 2-1.

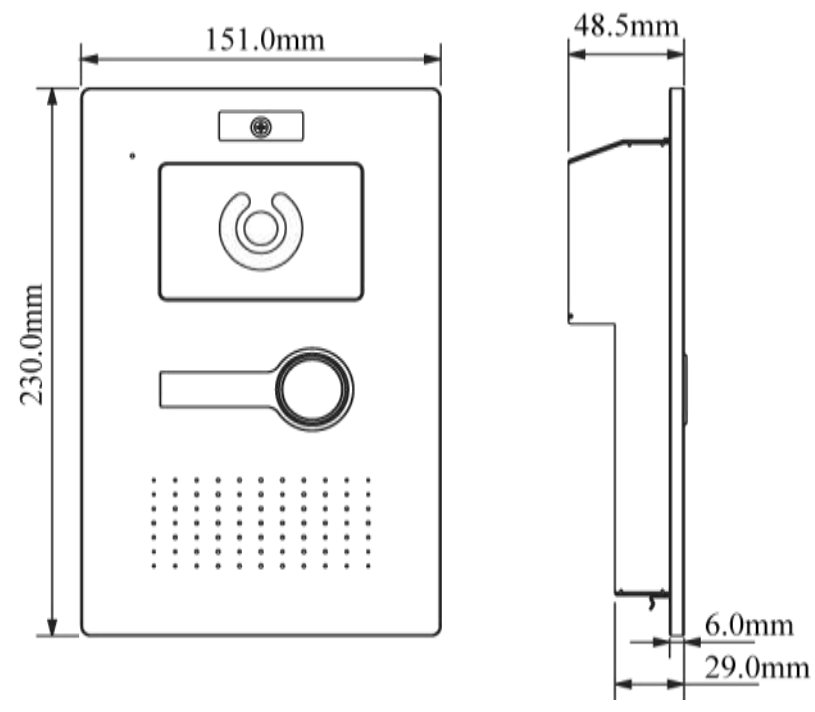

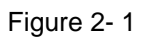

### 2.3.2 Installation Step

Step 1. Install metal bracket into the groove on wall.

- Step 2. Fasten ③ onto the metal bracket along device chassis and bracket chassis (④ in Figure 2- 2).
- Step 3. Lock screw a (ST3 $\times$ 10 Cross recessed countersunk head tapping screws), and fix device unit onto the metal bracket.

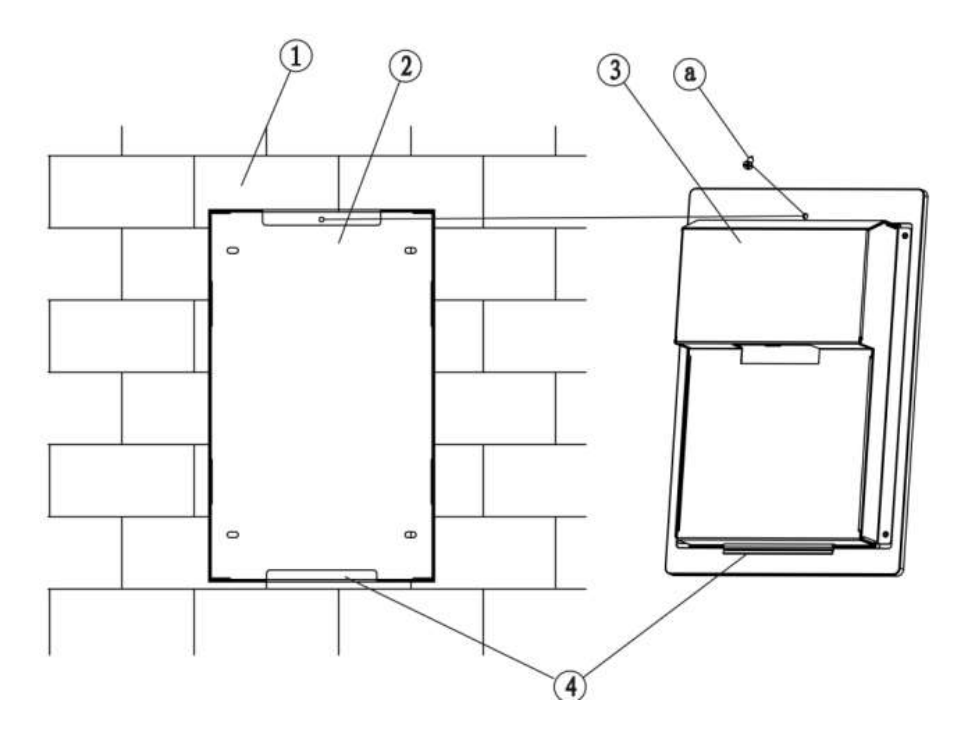

Figure 2-2

**2.3.3 Wiring** See Figure 2-3.

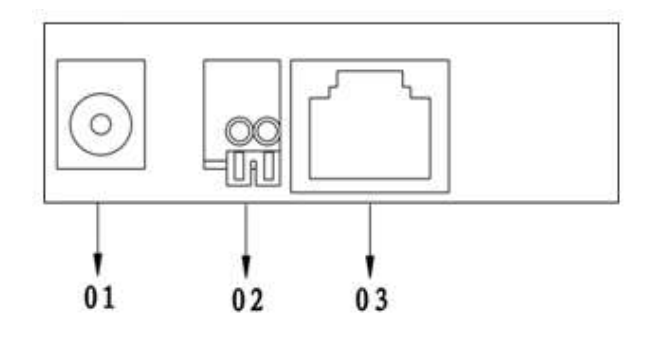

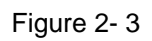

| No. | Port Name         | Note                                    |
|-----|-------------------|-----------------------------------------|
| 01  | Power             | Input DC 12V                            |
| 02  | Lock Port         | Connect access control extension module |
| 03  | Network Port<br>1 | Plug in RJ45 cable                      |

# 2.4 VTO6110B/VTO6210B/VTO6110BW

### 2.4.1 Dimension

Before you install the device, please make sure you know the dimension of device and

select appropriate installation method. See Figure 2-4.

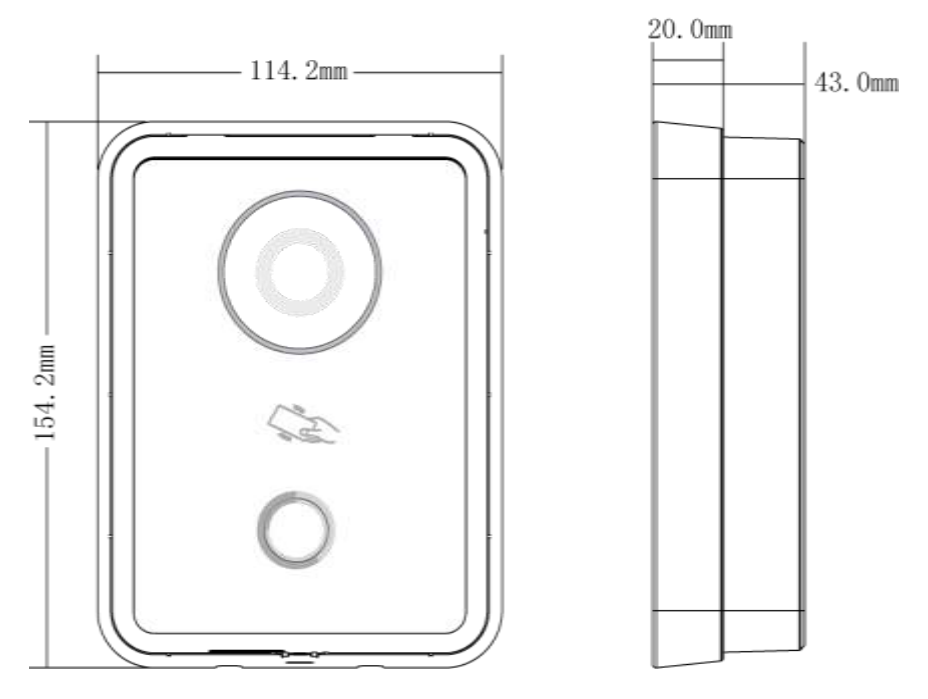

Figure 2- 4 VTO6110B/VTO6210B/VTO6110BW

### 2.4.2 Installation Step

# Here makes VTO6210B as an example. Installation of VTO6110B and VTO6110BW may refer to VTO6210B.

Step 1. Fix installation bracket on wall.

- a) Use M4 screw in accessories, to fix bracket onto 86 box (b in Figure 2-5).
- b) After 86 box is locked, fix ST3.0 screw in accessories onto wall. (c in Figure 2-5)
- Step 2. Fix device unit ① onto installation bracket, fasten top edge and lightly push bottom edge.
- Step 3. Use M3 screw to fix device and bracket.

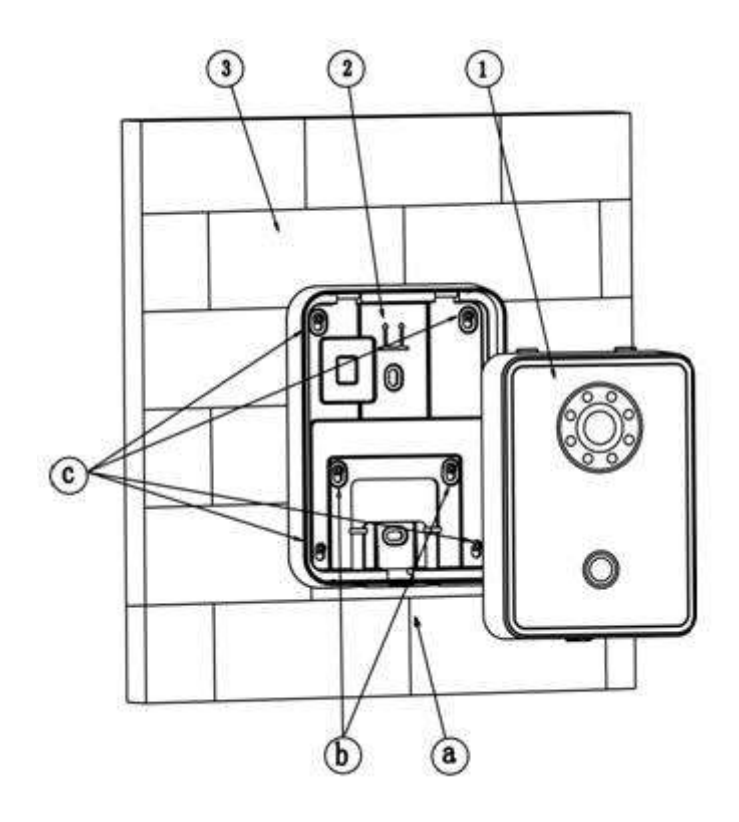

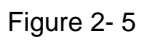

### 2.4.3 Wiring

This chapter introduces wiring between VTO embedded box and por.t See Figure 2- 6.

• VTO6110B, VTO6110BW

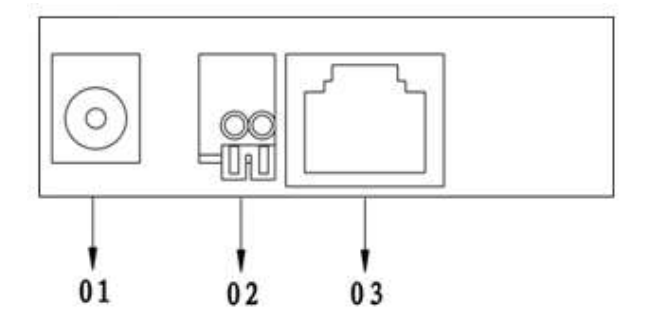

Figure 2-6

| No. | Port Name         | Note                                    |
|-----|-------------------|-----------------------------------------|
| 01  | Power             | Input DC 12V                            |
| 02  | Lock Port         | Connect access control extension module |
| 03  | Network Port<br>1 | Plug in RJ45 cable                      |

• VTO6210B

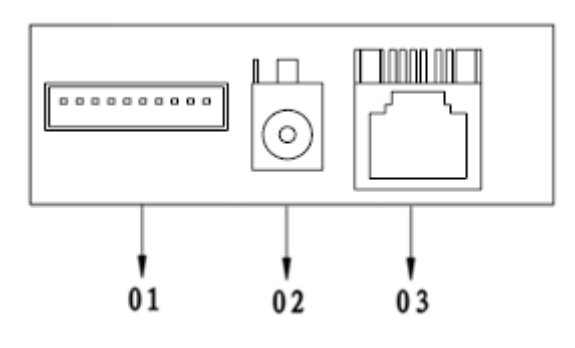

Figure 2-7

| No. | Port Name         | Note                                                 |
|-----|-------------------|------------------------------------------------------|
| 01  | 10 Din Dort       | Connect to door lock, door sensor and unlock button. |
|     | 10-Pin Pon        | It provides preserved 485 port for other devices.    |
| 02  | Power             | Input DC 12V                                         |
| 03  | Network Port<br>1 | Plug in RJ45 cable                                   |

# 2.5 VTO6000C/VTO6000CM/VTO6100C

### 2.5.1 Dimension

Before you install the device, please make sure you know the dimension of device and select appropriate installation method. See Figure 2-8.

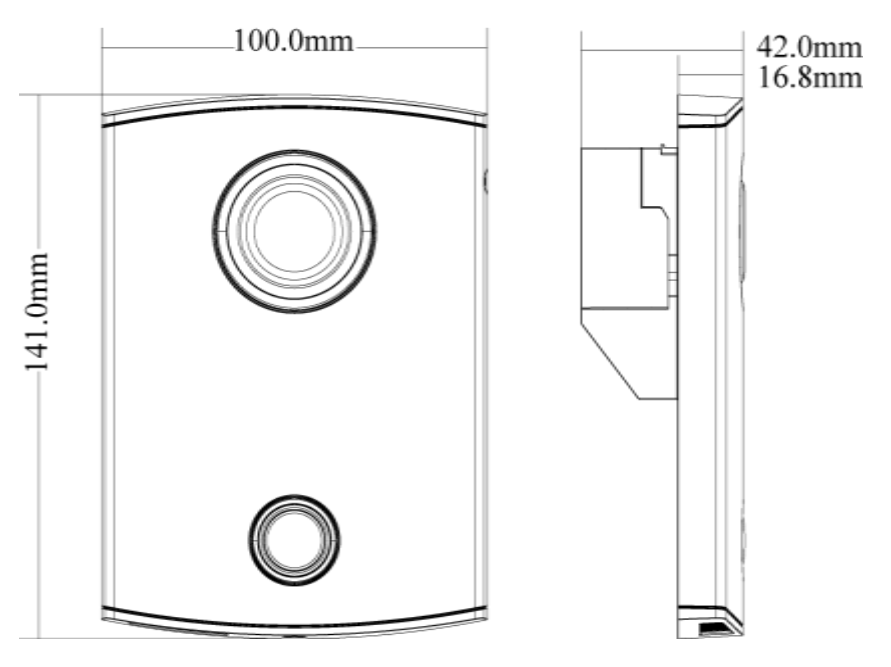

Figure 2-8

### 2.5.2 Installation Step

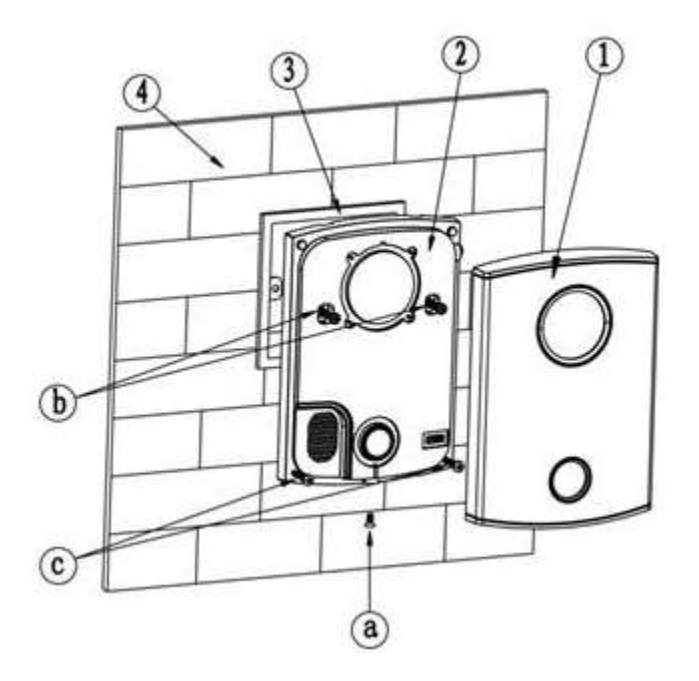

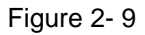

- Step 1. Remove M3 screw at the bottom of VTO, take down decoration cvoer (1).
- Step 2. Fix the VTO onto wall, use M4 screw in accessories to fix the bracket onto 86 box (③ in Figure 2- 9).
- Step 3. b is designed to fasten the product. After 86 box is locked, Fix ST3.0 screw on to wall (c in Figure 2- 9).
- Step 4. Place decoration cover (1) on to device unit (2), fix with MS screw.

#### Note:

Do not install VTO6100C on iron gate, otherwise the signal may be masked.

#### 2.5.3 Wiring

This chapter taks VTO6100C as example since VTO6000C, VTO6000CM and VTO6100C's rear ports are the same. See Figure 2- 10.

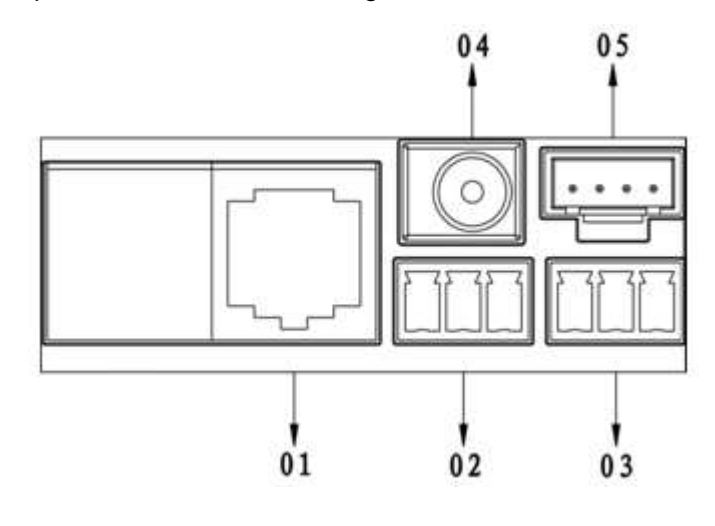

Figure 2-10

|     |           | 5    |
|-----|-----------|------|
| No. | Port Name | Note |
|     |           |      |

| 1 | Network Port | Plug in RJ45                         |  |
|---|--------------|--------------------------------------|--|
| 2 | 3-pin Green  | Incort lock                          |  |
|   | Port 1       | Insert lock                          |  |
| 3 | 3-pin Green  | Insert door sensor and unlock button |  |
|   | Port 2       |                                      |  |
| 4 | Power Port   | DC 12V                               |  |
| 5 | Debug Port   | For installer use                    |  |

### 2.6 Electric Control Lock and Electromagnetic Lock

This chapter introduces VTO connection to electronic control loch and electromagnetic lock.

### 2.6.1 Electric Control Lock

 Here makes VTO6100C as an example. For VTO6000C, VTO6000CM and VTO6100C you can refer to this chapter.

When VTO connects to electric control lock, it means that the positive end of electronic control lock connects to NO of VTO (03.3-pin green 1) while its negative end connects to COM of VTO (03.3-pin green 3).

When VTO connects to unlock button, one end of unlock button connects to ALM2 of VTO (04.3-pin green 2) while the end connects to CND of VTO (04.3-pin green 3). See Figure 2- 11.

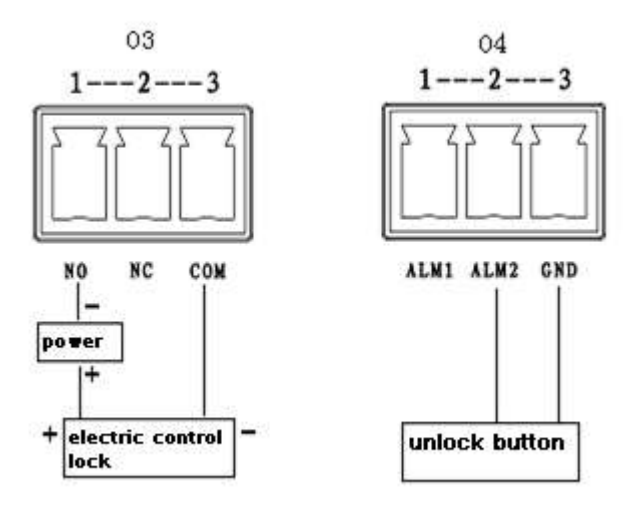

Figure 2-11

• Here makes VTO6210B as an example.

When VTO connects to electric control lock, it means that the positive end of electronic control lock connects to NO of VTO (RS485 port 2) while its negative end connects to COM of VTO (RS485 port 1).

When VTO connects to unlock button, one end of unlock button connects to ALM1 of

VTO (RS485 port 5) while the end connects to GND of VTO (RS485 port 4). See Figure 2- 12.

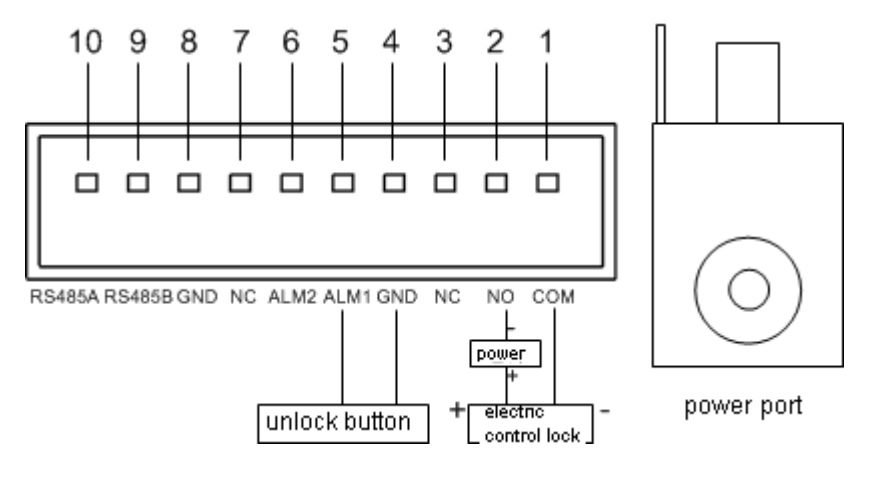

Figure 2-12

#### 2.6.2 Electromagnetic Lock

 Here makes VTO6100C as an example. For VTO6000C, VTO6000CM and VTO6100C you can refer to this chapter.

When VTO connects to electromagnetic lock, it means that the positive end of electromagnetic lock connects to NC of VTO (03.3-pin green 2) while its negative end connects to COM of VTO (03.3-pin green 3).

When VTO connects to door sensor in electromagnetic lock, one end of door sensor connects to ALM1 of VTO (04.3-pin green 1) while the end connects to GND of VTO (04.3-pin green 3). See Figure 2- 13.

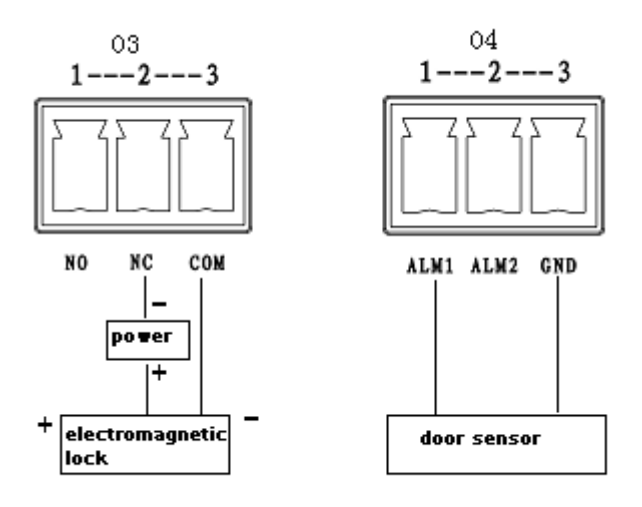

Figure 2-13

Here makes VTO6210B as an example.
 When VTO connects to electromagnetic lock, it means that the positive end of

electromagnetic lock connects to NC of VTO (RS485 port 3) while its negative end connects to COM of VTO (RS485 port 1).

When VTO connects to door sensor in electromagnetic lock, one end of door sensor connects to ALM2 of VTO (RS485 port 6) while the end connects to GND of VTO (RS485 port 4). See Figure 2- 14.

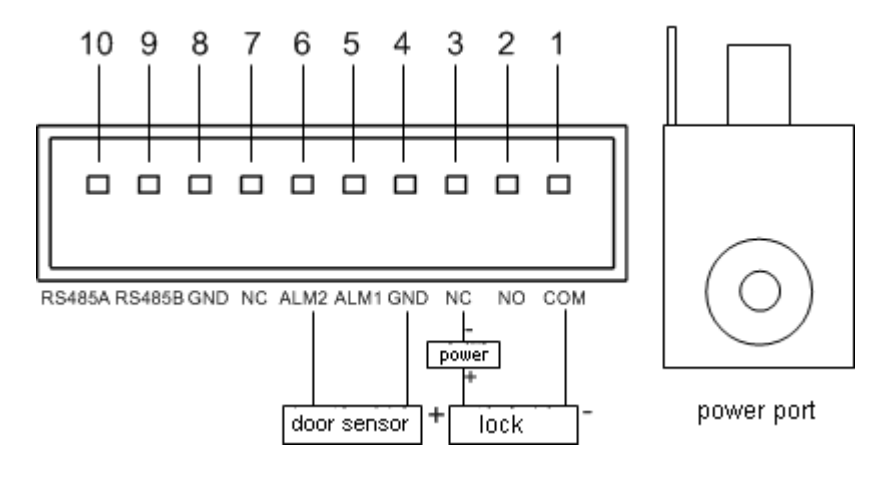

Figure 2-14

# **3 Installation Debugging**

Warning:

- Before debugging, the staff shall be familiar with device's installation, wiring and usage.
- Beore debugging, check wiring for short or open circuit.
- When staff find each circuit is normal, plug the device to power.
- After debugging, clear the site.

# **3.1 Requirement for Power**

After installation is complete, first make sure devce power, current, wiring are right, then plug device to power.

# 3.2 On and Off

After plugging device to power, you can turn on the device.

- VTO6110B/VTO6110BW/VTO6210B
  After power is pluggin in, indicators in button area light up and about 60s later they turn off. Now system enters normal working status.
- VTO6000C, VTO6000CM and VTO6100C After power is pluggin in, indicators in button area turn blue and about 60s later they turn off. Now systen enters normal working status and the indicators remains blue.

# 3.3 Debug Network

First check if network is connected. In Internet Explorer's address field, input IP address of the VTO. If you can successfully login its WEB interface as in Figure 3-1, it means the network works properly.

Note:

Default IP address of VTO is 10.22.5.189 or 192.168.1.110. Default username and password is admin/admin. After first login, please change your password.

| IP VDP Door Station<br>Web Server V1.0 |           |  |  |  |
|----------------------------------------|-----------|--|--|--|
| Username:                              |           |  |  |  |
| Log                                    | in Cancel |  |  |  |

Figure 3-1

# **4** Operation

# 4.1 WEB Setup

If you first use VTO, you may need to operate according to the following steps:

### • Login WEB

First, make sure your PC and the VTO are well connected, and follow steps below to login WEB interface.

Step 1. In Internet Explorer, input IP address of the VTO, and press Enter. System shows Figure 4- 1.

Step 2. Input Username and Password.

Step 3. Click on Login.

Note:

Default IP address of VTO is 10.22.5.189 or 192.168.1.110. Default username and password is admin/admin. After first login, please change your password.

| IP VDP Door Sta        | t <b>ion</b><br>Web Server V1 | .0 |
|------------------------|-------------------------------|----|
| Username: Password: Lo | gin Cancel                    |    |

Figure 4-1

### • Setup

Step 1. In WEB interface, select System Config>Local Config, set video format as WVGA as in Figure 4- 2.

| Local Config | A&C Manager   | System Time |
|--------------|---------------|-------------|
| Device Type  | Villa Station | ¥           |
| Video Format | wvga          | ×           |
| Reboot Date  | Tuesday       | <b>v</b>    |

Step 2. In System Time tab, click on Sync PC to make VTO time the same with PC.

Step 3. Select System Config>Network Config, set VTO IP, Subnet Mask and Default Gateway. See Figure 4- 3.

| Network Config  |                             |
|-----------------|-----------------------------|
| IP Address      | 172 . 5 . 1 . 31            |
| Subnet Mask     | 255 . 255 . 0 . 0           |
| Default Gateway | 172 . 5 . 0 . 1             |
| MAC Address     | 00 - 01 - 5b - 00 - 33 - 13 |
|                 | Default Refresh OK          |

Figure 4-3

Step 4. (Optional) If VTO connects to VTMS platform, System Config>LAN Config, set Area No. Section No. Building No. And etc. These parameters must match settings on VTO as in Figure 4- 4. Please refer to Appendix 2 and 3. See Figure 4- 5.

| LAN Config         |      |
|--------------------|------|
| Group Call         |      |
| Building No.       | 01   |
| Building Unit No.: | 1    |
| VTO No.            | 6901 |
| VTO No.            | 6901 |

Figure 4-4

| SN:             |             | Ø            |      |
|-----------------|-------------|--------------|------|
| Name: 😐         | Name        |              |      |
| Type: 🛚         | VT0 •       | =VTO ty      |      |
| Manufacturer: * | dahu        | •            |      |
| Position: *     | Community 1 | • Building 1 |      |
|                 | Unit 1      | •            | 6901 |
| Net Address:    | 0.0.        | 0.0          |      |
| Sub Net:        | 0.0         | 0.0          |      |
| Gate Way:       | 0.0.        | 0.0          |      |
| Net Port:       |             | 0            |      |
| Switch:         | =Switch=    | [ <b>•</b> ] |      |
| Recieve Notice: | ~           |              |      |
| Comments:       | -           |              |      |
|                 |             |              |      |

Figure 4-5

### 4.2 Issue Card

### • Issue Card on WEB

In WEB interface, click on Issue Card, and when you hear a "DI" sound, it means you have successfully issued card. Then, you can swipe this card to unlock. (VTO6000A/VTO6110B/VTO6110BW require access control module)

### • Issue Card by VTMS

Please refer to VTMS user's manual.

### 4.3 Group Call

When guiest press Call button on VTO, multiple VTHs will ring. Resident can accept call, hand up or unlock on any of these VTHs.

Note:

VTH includes main VTH and extension. In a system, there is no more than 1 main VTH and 5 extensions. See Figure 4- 6.

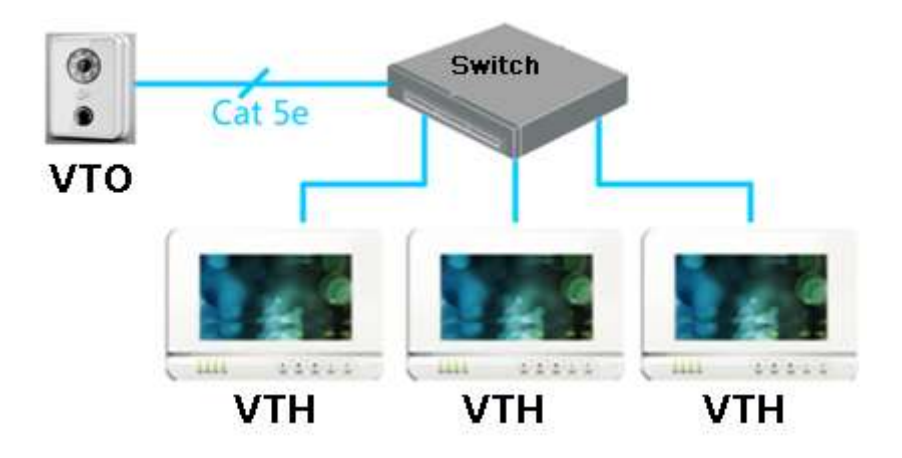

Figure 4-6

### • Set VTO

Step 1. Select System Config>Indoor Station Manager, system shows Indoor Station interface.

Step 2. Click on Add, input VTH Short No., IP Address (optional) to add a VTH. See Figure 4-7.

Note:

In Indoor Station interface, you only need to add main VTH, and you do not need to add extension.

| Digital Indoor St | tation        |          |        |   |
|-------------------|---------------|----------|--------|---|
| FamilyName        | FirstName     | Room No. | SN     |   |
| 1                 | Add           |          |        | × |
|                   | Forsibblerse  |          |        |   |
|                   | FamilyName    |          |        |   |
|                   | FirstName     |          |        |   |
|                   | VTH Short No. |          |        |   |
|                   | IP Address    | . 0      |        |   |
|                   |               | ок       | Cancel |   |
|                   |               |          |        |   |

Figure 4-7

Step 3. In LAN Config interface, check Group Call, and click on OK. See Figure 4- 8.Step 4. After config is complete, enter Logout interface to reboot VTO.

| LAN Config                        |                                 |            |
|-----------------------------------|---------------------------------|------------|
| -                                 |                                 |            |
| Group Call                        |                                 |            |
| Area No.                          | 330103                          |            |
| Section No.                       | 01                              | 🗇 Area LAN |
| Building No.                      | 01                              | ]          |
| Building Unit No.:                | 1                               |            |
| VTO No.                           | 6901                            |            |
| Register to the MGT Centre        |                                 |            |
| MGT Centre IP Address             | 172 . 5 . 1 . 107               |            |
| MGT Port No.                      | 12801                           |            |
| From VTO IP Address               | VTO IP Setup                    |            |
| Warning:The device needs reboot a | after modifing the config above | a.         |
|                                   | Default Re                      | fresh OK   |
|                                   |                                 |            |

Figure 4-8

#### • Set Main VTH

Step 1. On VTH screen, press System Settings>Project Settings, input password (default is 002236) to enter Project Settings interface.

Step 2. Press Product Info, input Room No., Local IP and etc as in Figure 4-9. Note:

Room No. Must match setting in VTH Short No. in Figure 4-7.

| ₽ |             | Project Settings               | <b>A</b>         |
|---|-------------|--------------------------------|------------------|
|   | Room No.    | 102 Master                     | 🖬 Product Info < |
|   | Local IP    | 172 5 1 105                    | 묘 Network        |
|   | Subnet Mask | 255 255 0 0                    |                  |
|   | Gateway     | 172 5 0 1                      |                  |
|   | MAC         | 00:01:5b:a1:33:44              | 🗘 Default        |
|   | Version     | Eng_P_V1.100.0000.0.R.20130428 | ➔ Back           |
|   |             |                                |                  |
|   |             | ОК                             |                  |
|   |             |                                |                  |

Figure 4- 9 Step 3. Press Network, input VTO IP Address. See Figure 4- 10.

| ₽ |                | Project Settings  |   | <b>A</b>     |
|---|----------------|-------------------|---|--------------|
|   | Main_VTO Name  | Main VTO          |   | Product Info |
|   | Device Type    | Unit Door Station |   | 🛱 Network 🧹  |
|   | VTO Middle No. | 10116901          | ~ | PC Info      |
|   | VTO IP Address | 172 5 1 31        |   | 🗘 Default    |
|   | Network Port   | 13801             |   |              |
|   | Enable Status  | ON                |   | Back         |
|   |                | ОК                |   |              |
|   |                | ОК                |   |              |

Figure 4-10

#### • Set Extension

Step 1. On VTH screen, press System Settings>Project Settings, input password (default is 002236) to enter Project Settings interface.

Step 2. Press Product Info. Press Master, Master icon becomes Extention icon.

Step 3. Set Room No. (i.e. 102-1), input IP Address, Subnet Mask and Gateway.

Step 4. In Master IP, input IP of the main VTH. After competion, extension will automatically sync with main VTH info configured by user. See Figure 4- 11.

| ÷ |             | Project Settings            |      | < 🏠              |
|---|-------------|-----------------------------|------|------------------|
|   | Room No.    | 102-1 Extensi               | on   | 🔜 Product Info < |
|   | Local IP    | 172 5 1 106                 | a de | Network          |
|   | Subnet Mask | 255 255 0 0                 |      |                  |
|   | Gateway     | 172 5 0 1                   |      |                  |
|   | MAC         | 90:02:a9:80:20:e7           |      | Default          |
|   | Version     | Eng_P_V1.100.0000.0.R.20130 | 511  | ➔ Back           |
|   | Master IP   | 172 5 1 105                 |      |                  |
|   |             | ОК                          |      |                  |
|   |             |                             |      |                  |

Figure 4-11

# 5 FAQ

| FAQ                       | Solution                                            |
|---------------------------|-----------------------------------------------------|
| Device cannot boot up.    | • Check if VTO is plugged to power. Its normal      |
|                           | power range is 10V~15V.                             |
|                           | • If VTH is powered by 2-pin green plug, check if   |
|                           | the power supply is normal. Power voltage is        |
|                           | normally 10V~15V.                                   |
|                           | • If VTH is powered by switch, check if switch is   |
|                           | on and cable is loose. Switch voltage is            |
|                           | normally 22V~26V.                                   |
| VTO cannot call VTH.      | Check if VTH has not been registered on VTO.        |
| Sound is too low.         | Based on actual condition, adjust VTO and VTH       |
|                           | volume.                                             |
| VTH does not have video   | • In VTO WEB interface, switch video format to      |
| or video frame is poor.   | WVGA.                                               |
|                           | • Avoid expose VTO to place of poor light or        |
|                           | direct sunlight.                                    |
| I cannot unlock.          | • Make sure VTO supports unlock by swiping          |
|                           | card.                                               |
|                           | • Check if VTO access control module is loose.      |
|                           | • Check electric control lock is normal. (wiring is |
|                           | wrong, no voltage output or low voltage)            |
| Door Sensor Alarm         | Please check if door is stuck.                      |
| I cannot issue card. (For | VTO must support card issuing function              |
| model with this function  | • The card must be IC card.                         |
| only)                     |                                                     |

# **Appendix 1**

# **Appendix 1.1 Cable Specification**

The wiring length between VTO and VTH is  $L_N$ , so reasonable specification of wiring is:

| Cable Specification           | 0 <l<sub>N≤50m</l<sub> | 50 <l<sub>N≤100m</l<sub> |
|-------------------------------|------------------------|--------------------------|
| UTP Cat5e/Cat6: 10 ohm/100m   | Optional               | Optional                 |
| UTP Cat5e/Cat6: 18.8 ohm/100m | Optional               | Not optional             |

Note:

Please do not let  $L_N$  be over 100m.

### **Appendix 1.2 Power Extension Line Specification**

The wiring length between VTO and adaptor is  $L_{C}$ , so reasonable specification of extnsion line is:

| Extension Line Specification | 0 <l<sub>C≤30m</l<sub> | 30 <l<sub>C≤100m</l<sub> |
|------------------------------|------------------------|--------------------------|
| 20AWG                        | Optional               | Not optional             |
| 18AWG                        | Optional               | Optional                 |
| 17AWG                        | Optional               | Optional                 |

Note:

Before plugging extension line to power, make sure its positive and negative end are correctly wired.

### **Appendix 1.3 Embedded Box**

| VTO Model                     | Embedded Box    |
|-------------------------------|-----------------|
| VTO6000C, VTO6100C, VTO6000CM | 86 box          |
| VTO6110B, VTO6210B, VTO6110BW | 86 box, 120 box |

# **Appendix 2 VTMS**

#### Check Installation Environment

This manual makes Window XP as example to introduce how to modify IP of PC inorder to connect VTMS and monitoirng system.

Step 1. Select Start>Control Panel>Network Connection>Local Area Connection, right click on Local Area Connection icem, select Properties, see Appendix 2- 1.

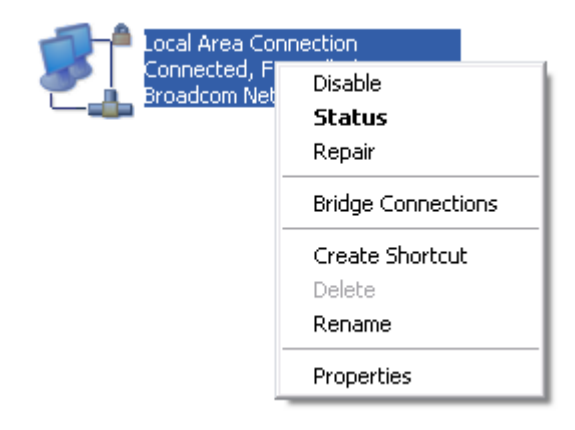

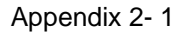

Step 2. View and modify IP address, make it in the same segment with VTO. See Appendix 2- 2.

| Local Area Connection Properties                                          | Internet Protocol (TCP/IP) Prope                                                                                 | erties 🔹 ? 🔀                                                             |
|---------------------------------------------------------------------------|----------------------------------------------------------------------------------------------------|--------------------------------------------------------------------------|
| General Advanced                                                          | General                                                                                                    |                                                                          |
| Connect using:<br>Broadcom NetXtreme 57xx Gigabit Cc                      | You can get IP settings assigned auto<br>this capability. Otherwise, you need to<br>the appropriate IP settings. | matically if your network supports<br>ask your network administrator for |
| This connection uses the following items:                                 | 🔘 Obtain an IP address automatica                                                                                | lly                                                                      |
| Client for Microsoft Networks                                             | Our of the following IP address: —                                                                               |                                                                          |
| File and Printer Sharing for Microsoft Netw<br>Question Printer Scheduler | IP address:                                                                                                    | 10 . 15 . 6 . 141                                                        |
| ✓ There Protocol (TCP/IP)                                                 | Subnet mask:                                                                                                    | 255.255.0.0                                                              |
| Install Uninstall                                                         | Default gateway:                                                                                                 | 10 . 15 . 0 . 1                                                          |
| Description                                                               | Obtain DNS server address auto                                                                                   | matically                                                                |
| Transmission Control Protocol/Internet Protocol.                          | ol Protocol/Internet Protocol.                                                                                   |                                                                          |
| across diverse interconnected networks.                                   | Preferred DNS server:                                                                                            | 10 . 1 . 2 . 80                                                          |
| Show icon in notification area when connected                             | Alternate DNS server:                                                                                            | 10 . 1 . 2 . 81                                                          |
| ✓ Notify me when this connection has limited or n                         |                                                                                                    | Advanced                                                                 |
| OK                                                                        |                                                                                                    | OK Cancel                                                                |

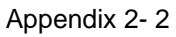

Step 3. After complete modification, select Start>Run, input "cmd", click on OK. Enter command interface, input "ping" + IP of the VTO. If it obtains communication data, then VTO and the PC are connected. See Appendix 2- 3.

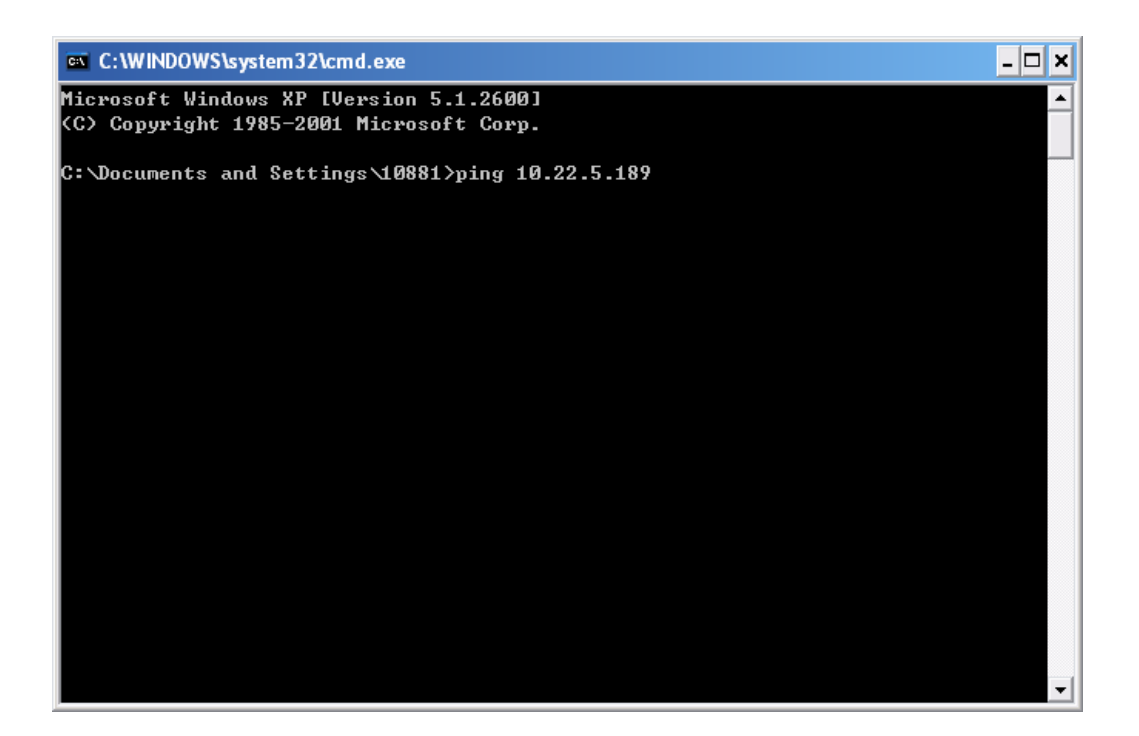

Appendix 2-3

#### • Enable VTMS

The following mainly introduces how to config VTMS for you to login VTO and use VTMS. Step 1. Install VTMS on PC.

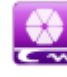

Step 2. Double click on *zw\_guard*..., click on Start service, and VTMS will boot up.

|                 | Start service       | 1      |           | Stop se | ervice     |           |                |
|-----------------|---------------------|--------|-----------|---------|------------|-----------|----------------|
| mage            | Create              | CPU(%) | memory(K) | Threads | Process ID | Parent ID | Priority(0-31) |
| mysqld_zwan.exe | 11/18/2013 09:00:53 | 0      | 13484     | 30      | 444        | 548       | 8              |
| java_zwan.exe   | 11/18/2013 09:01:01 | 0      | 129692    | 169     | 3016       | 816       | 8              |
| VIS_MOLEAE      | 11/10/2010 05:01:21 |        | 5500      |         |            |           |                |

# **Appendix 3 VTMS Client**

This following mainly introducts how to config VTMS Client.

## **Appendix 3.1 Config Network Address**

Step 1. Install VTMS Client on PC.

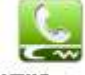

Step 2. Double click on VTMS. exe, in pop-up box input username, password, IP address,

port and etc. Click on Login. See Appendix 3-1.

Note: Default username and password is admin and 123, respectively. After first successful login, please change password.

| name | admin            |       |
|------|------------------|-------|
| pwd  | ***              |       |
| ip   | 172.5.1.107 port | 8787  |
| auto | i login 🛛 🔽 sav  | e pwd |

Appendix 3-1

Step 3. In main interface, click on Device MGR. See Appendix 3-2.

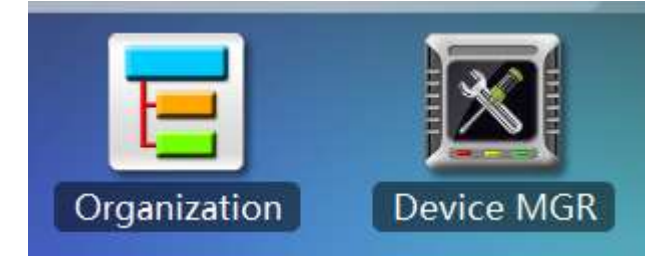

Appendix 3-2

Step 4. Double click on VTS parameter collumn, sustem pops up Edit device box, input PC's IP address. See Appendix 3- 3.

| Edit device ×                  |
|--------------------------------|
| SN: 33010300000800053 🗇        |
| Name: * VTS                    |
| Type: * VTS 🛛 🔻                |
| Manufacturer: * Dahu 🔍         |
| Net Address: 172 . 5 . 1 . 107 |
| Net Port: 12801                |
| Comments:                      |
|                                |
|                                |
|                                |
|                                |
|                                |
|                                |
|                                |
| Changed Save Changed Cancel    |

Appendix 3-3

Step 5. Click on Save. Input project password (default project password is 123).

Step 6. Re-login VTMS, you can see VTMS is successfully configured as in Appendix 3-4.

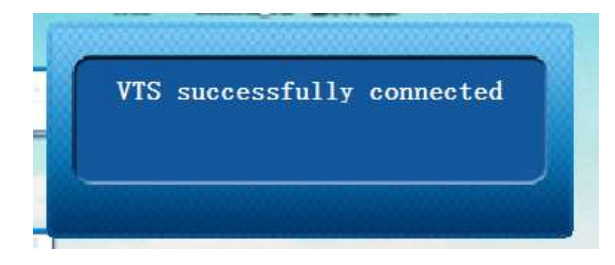

Appendix 3-4

# **Appendix 3.2 Create Organization**

First you must build up environment and set VTMS server, please refer to Appendix 2. This chapter takes example of a residence with 10 buildings and 2 units.

#### Create Residence Organization

Step 1. In VTMS main interface, select Organization, click on Batch Add. System pops up Batch Add box, see Appendix 3- 5.

| Operation<br>전 Yessenses 1<br>은 환자Reg 1<br>는 환자Reg 2                  | Zane Sie Community II<br>Name Community I<br>Address Community 1 |
|-----------------------------------------------------------------------|------------------------------------------------------------------|
| Upper SN: Community 01                                                | Add @ Madity @ Second<br>Batch Add @ Batch Delete                |
| Upper Name: Community 1<br>Batch parameter: A tutal of 10 📑 buildingh | ),auch aith 2 a                                                  |

Appendix 3-5

Step 2. Click on OK to save. The created organization is as in Appendix 3-6.

| HITSELAN EXPANSION TIME ONLY . REFEEN COTTINE HODE | Zone SN: Community 01      |
|----------------------------------------------------|----------------------------|
| Vganization                                        | Name: Community I          |
| a ∰ttuideg 1                                       | Address: Community 1       |
| ± ₩fluiding 1<br>± ₩fluiding 1                     | Note                       |
|                                                    |                            |
|                                                    | Q Add Modify O Details     |
|                                                    | 🙃 Batch Add 🧔 Batch Delete |
|                                                    |                            |
|                                                    |                            |
|                                                    |                            |

Appendix 3-6

### • Add VTO

Step 1. In VTMS main interface, select Device MGR, click on Add, system pops up Batch Add box.

Step 2. Fill in info according to your actual condition, and click on Save. See Appendix 3-7.

| Add device              | ×                                          |
|-------------------------|--------------------------------------------|
| SN:                     | Ď                                          |
| Name: 🕯                 | Name                                       |
| Туре: *                 | ▼ VTO  ▼ =VTO ty  ▼                        |
| Manufacturer: *         | dahu 🗸 🗸                                   |
| Position: *             | Community 1 🛛 🔻 Building 1 👘               |
|                         | Unit 1 🛛 🗸 🗸 6901                          |
| Net Address:            | 0.0.0.0                                    |
| Sub Net:                | 0.0.0.0                                    |
| Gate Way:               | 0.0.0.0                                    |
| Net Port:               | 0                                          |
| Switch:                 | =Switch= 🛛 🔻                               |
| Recieve Notice:         | $\checkmark$                               |
| Comments:               |                                            |
|                         |                                            |
|                         |                                            |
| Type & location can't l | be changed after saving! 📙 Save 🛛 🔞 Cancel |

Appendix 3-7

#### • Add VTH

Step 1. In VTMS main interface, select Device MGR, click on Batch Add, system pops up Batch Add box.

Step 2. Fill in info according to your actual condition, and click on Save. See Appendix 3-8.

| Batch Add                    |
|------------------------------|
| Device Type: * VTH           |
| VTH type: * Digital 🔹        |
| Manufacturer: * dahu 🔍       |
| Community: * Community 1   • |
| Building: * Building 1 🛛 🗸   |
| Unit: * Unit 1 🛛 🗸 🗸         |
| Floors per unit: * 10        |
| House per floor: * 2         |
|                              |
| 📀 Add 🛛 📀 Cancel             |

Appendix 3-8